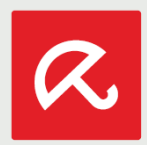

# Processo di installazione di Avira Antivirus Pro e Online Essentials

Installazione tramite la pagina di reindirizzamento

Questo documento mostra l'attivazione della licenza, il processo di installazione di Avira Antivirus Pro e l'attivazione della piattaforma di gestione Avira Online Essentials basata su web.

1. Richiama la URL <u>https://www.avira.com/it/activation-antivirus-pro-standalone-2016</u> e inserisci il codice di attivazione e il tuo indirizzo email. Clicca su "Attiva ora".

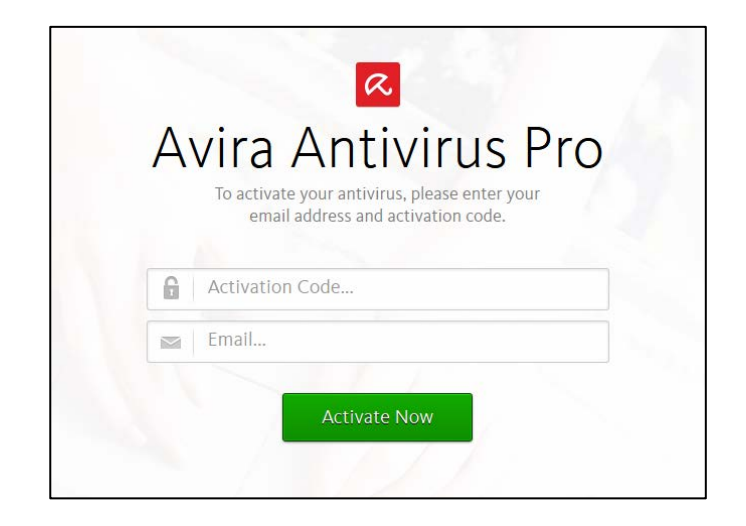

Subito dopo viene lanciato il download del launcher di Avira. Avvia l'installazione e clicca su "Accetta e installa".

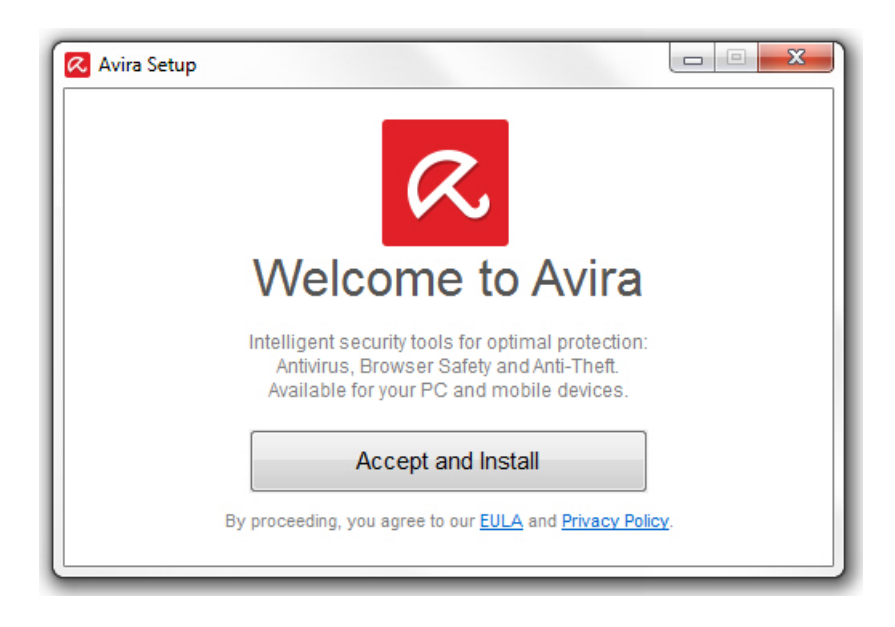

Il launcher di Avira installa automaticamente Avira Antivirus Pro.

2. Mentre sullo sfondo vengono eseguiti automaticamente il download e l'installazione di Avira Antivirus Pro, tu, in quanto utente, visualizzi il nostro cosiddetto "onboarding". Attraverso questa finestra puoi seguire lo stato di installazione e fornire una password per il tuo account Avira:

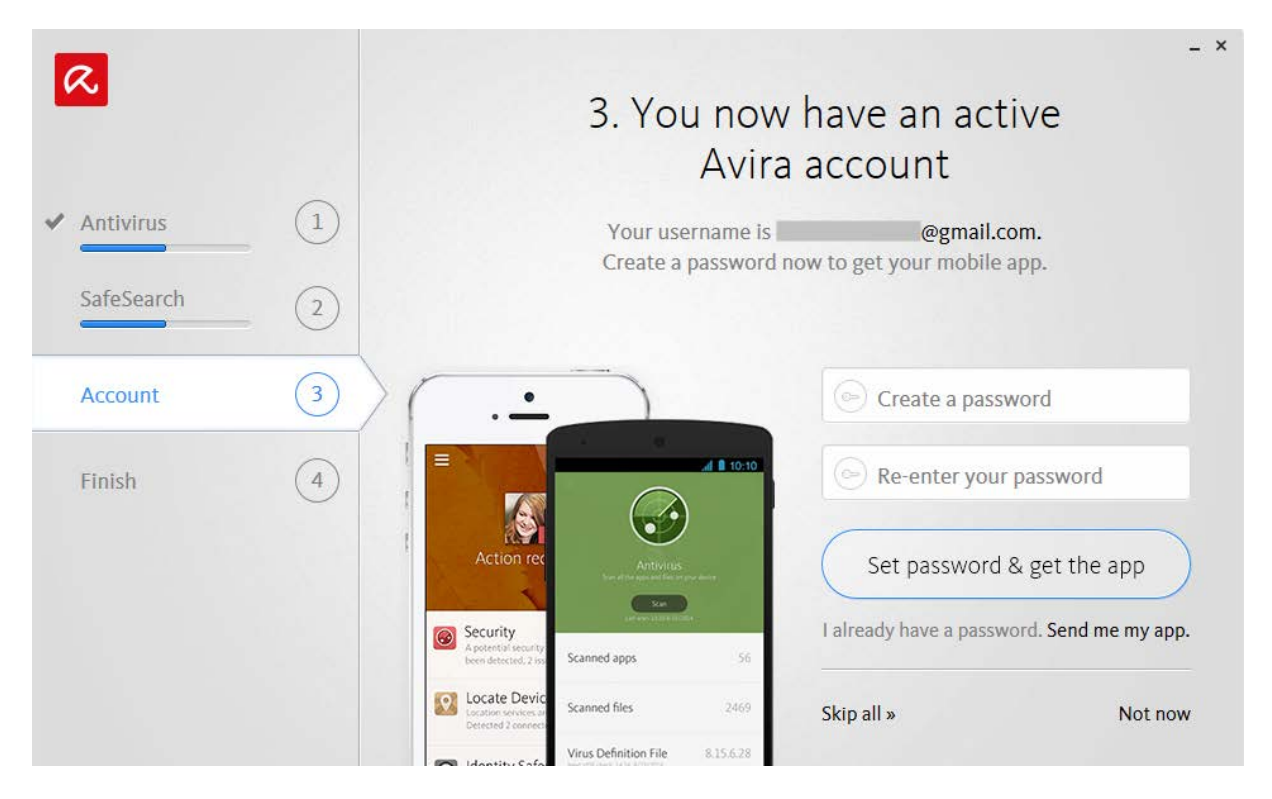

nota che per utilizzare Online Essentials è necessario avere un account Avira. Se non possiedi ancora un account Avira, ti consigliamo di inserire qui una password.

 Una volta conclusa l'installazione, potrai aprire il dashboard web di Online Essentials tramite il launcher di Avira che si trova sulla barra delle applicazioni (icona ombrello). Clicca su "Gestisci i dispositivi" nel launcher di Avira.

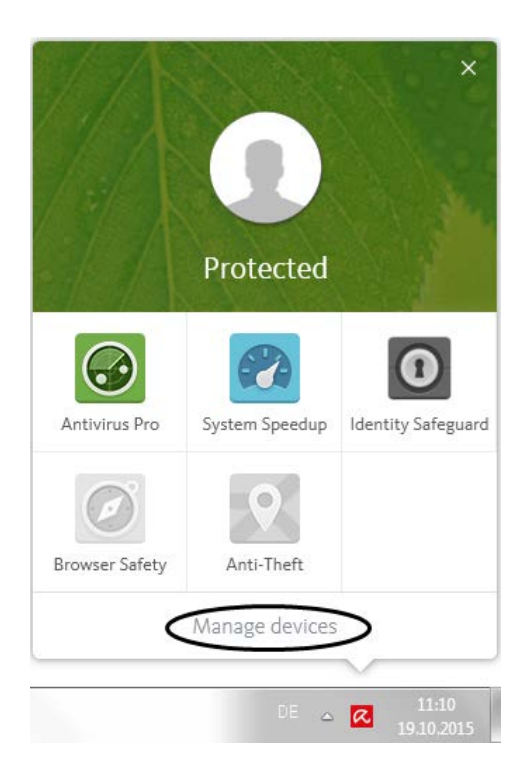

- 4. Si apre il tuo browser predefinito. Accederai direttamente al tuo dashboard Online Essentials tramite l'indirizzo email inserito nella fase 1 e la rispettiva password della fase 3.
- 5. A questo punto ti verrà presentato un breve tour, che introdurrà la dashboard di Online Essentials. Se lo desideri, questo può essere ignorato.

| Welcome to the ne                                | ew Avira Dashboard                                                   |  |
|--------------------------------------------------|----------------------------------------------------------------------|--|
|                                                  |                                                                      |  |
| Improved device Manag<br>management just got a w | aging users Manage your Avira<br>whole lot easier services with ease |  |
| Star                                             | art Tour                                                             |  |
|                                                  |                                                                      |  |

6. Potrebbe essere necessario verificare nuovamente il tuo account utente. Riceverai una nostra email (in alternativa potrai richiedere l'invio di una nuova email tramite la dashboard di OE).

Invio dell'email di verifica tramite la dashboard di OE:

Check your email and confirm your account. No email received? Resend it or change your email  $\times$  address.

## Contenuto dell'email di verifica:

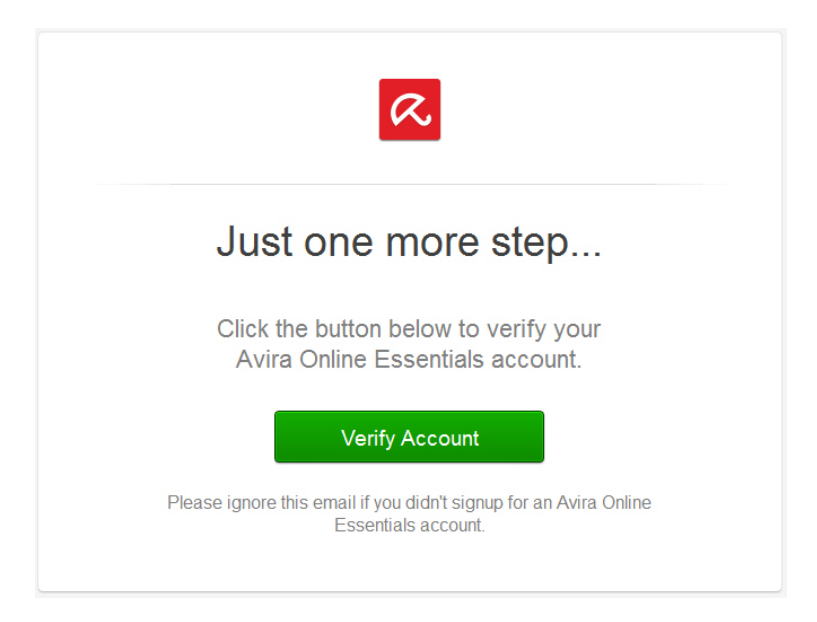

7. Clicca sul pulsante "Verifica account". Verrai direttamente reindirizzato alla dashboard di Online Essentials. Il tuo account utente è stato verificato. 8. Ora dovresti poter visualizzare il computer da te gestito nell'interfaccia Web ed essere in grado di aggiungere ulteriori dispositivi. Ora è necessario installare il launcher di Avira su questi dispositivi. Ci sono due possibilità per installare il launcher su altri computer e consentirne così la gestione. Successivamente clicca sull'icona con il simbolo Più nel riquadro a destra:

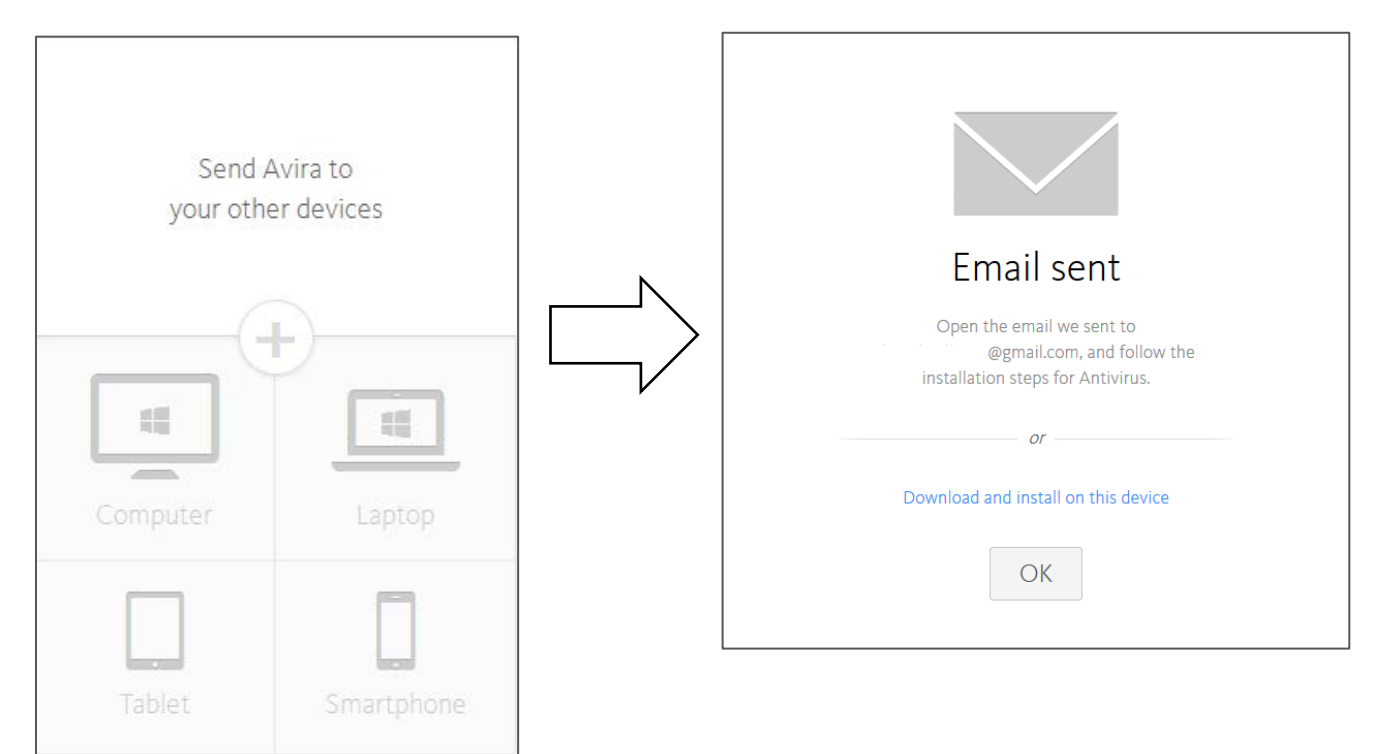

Seleziona una delle due possibilità indicate di seguito:

- a. Hai ricevuto un'email con il link per il download del launcher di Avira. Apri l'email e lancia il download del launcher di Avira. Questa opzione è consigliata se il PC da gestire non è quello al quale ti trovi al momento.
- b. Puoi cliccare su "Scarica e installa su questo dispositivo", se desideri gestire il PC al quale ti trovi al momento.
- 9. Dopo aver scaricato il file di installazione del launcher di Avira sul sistema di destinazione, avvia l'installazione aprendo il file. Clicca su "Accetta e installa".

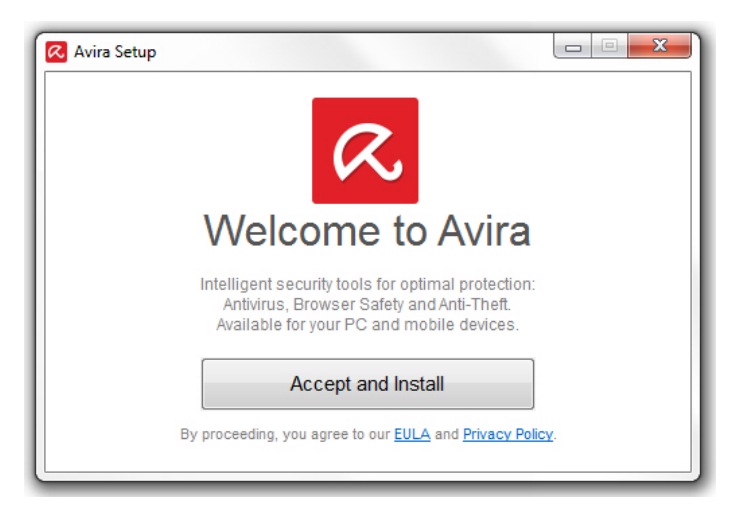

 Il launcher di Avira è ora installato. Apri il launcher cliccando sull'icona a ombrello sulla barra delle applicazioni. Ti ricordiamo inoltre che occorre cliccare su "Antivirus Pro" per aprire Avira Control Center (Dashboard di Avira Antivirus Pro).

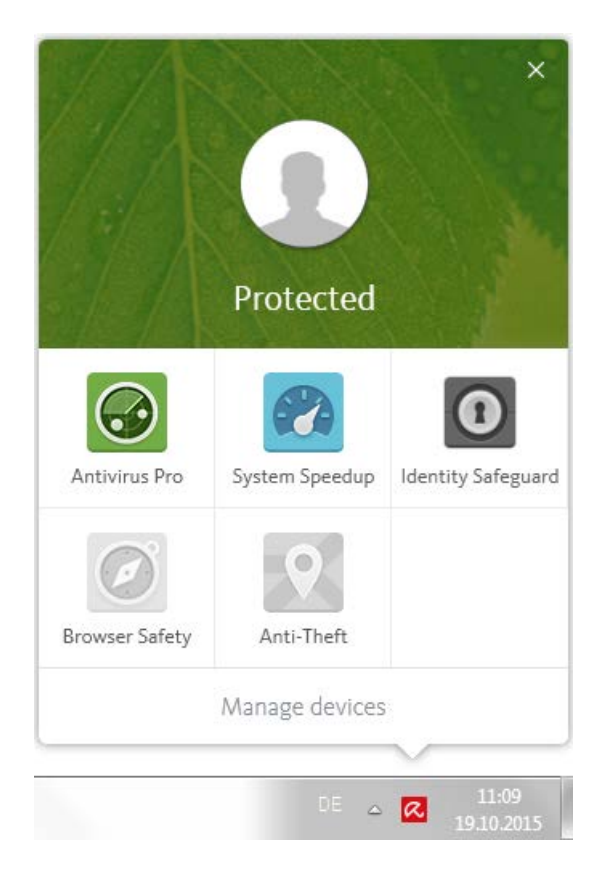

11. Il secondo PC verrà ora visualizzato nella dashboard di Online Essentials (my.avira.com).

|                                          | My devices                                 |                                     |            |
|------------------------------------------|--------------------------------------------|-------------------------------------|------------|
| П                                        |                                            | Send Avira to<br>your other devices |            |
| Samsung GT-19505                         | LTTW0201                                   | (                                   | Ð          |
| Antivirus Antiheft Identity<br>Safeguard | Antivirus Browser Safety System<br>Speedup |                                     |            |
|                                          | Identity<br>Safeguard                      | Computer                            |            |
| View device details                      | Contract View device details               | Tablet                              | Smartphone |

## Ulteriori informazioni e indicazioni:

- Il file di installazione del launcher di Avira è riutilizzabile da ottobre 2015. Potrai utilizzarlo quante volte vuoi. Tutti i computer su cui sarà stato utilizzato il file di installazione, saranno inseriti nella tua dashboard Avira.
- <u>OE Launcher:</u> il launcher di Avira Essentials è una sorta di programma agente che può essere aperto nella barra delle applicazioni del proprio PC cliccando sull'icona a ombrello.

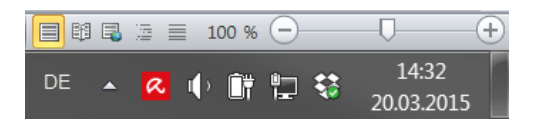

Il launcher di Avira consente la gestione tramite Online Essentials. Cliccando su "Gestione dispositivi" è possibile accedere in modo diretto, senza bisogno di inserire una password, dal proprio PC all'interfaccia web di Online Essentials.

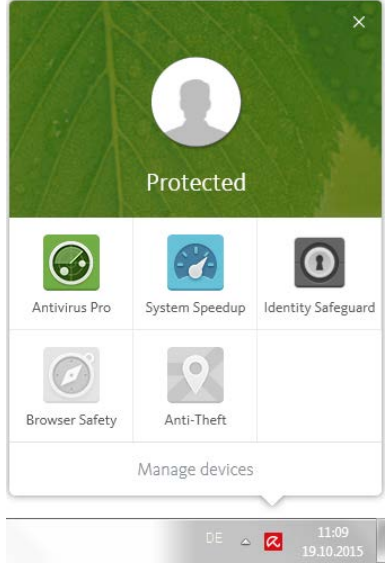

È possibile disinstallare il launcher solo se Avira Antivirus Pro e
Avira System Speedup non sono installati sul sistema. Nel caso in cui tu voglia disinstallare
Avira e i suoi componenti, ti consigliamo di iniziare con la disinstallazione di Antivirus Pro e di
System Speedup e seguire poi con il launcher.

 $\ensuremath{\mathbb{C}}$  2015 Avira Operations GmbH & Co. KG | All rights reserved. All named products and company names are registered trademarks of the respective company. Our General Terms and Conditions of Business and the End-user License Terms can be found in the Internet: www.avira.com

Avira Operations GmbH & Co. KG Kaplaneiweg 1 | 88069 Tettnang Germany Telephone: +49 7542-500 0 Email: is@avira.com www.avira.com

#### Attiva la licenza sulla pagina di

# Crea una password Avira nella finestra Onboarding

# Apri la dashboard web tramite il launcher

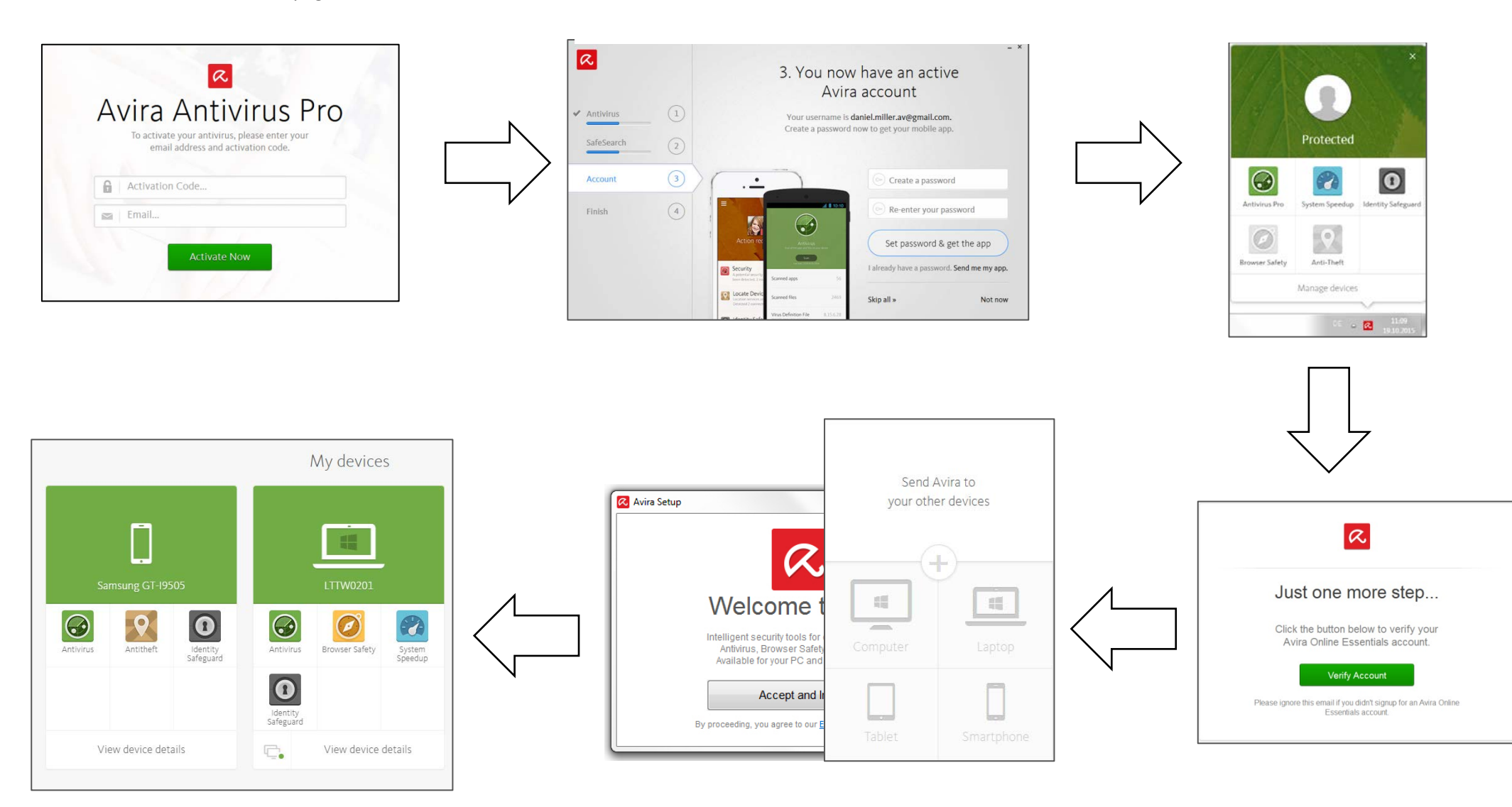

Utilizza l'Online Essentials su my.avira.com

Aggiungi altri dispositivi e installa il launcher

Verifica l'indirizzo email